求人者マイページをご利用の事業主の方へ

# 求人情報(大卒等)の入力のポイント

- ハローワークインターネットサービスから、大卒等求人の申込み手続きを行う場合は、 以下の手順にしたがって、求人情報を入力(仮登録)してください。
- 筆記式の「求人申込書」による申込みをご希望の場合は、パンフレット「求人申込書 (大卒等)の書き方のポイント」をご確認ください。
- ハローワークへの事業所登録や求人者マイページの開設をされていない場合、先に事 業所登録・求人者マイページの開設が必要です。詳細はハローワークインターネット サービス(<u>https://www.hellowork.mhlw.go.jp/enterprise/ent\_top.html</u>)をご覧く ださい。

# 求人事業主の皆さまへ

・求職者に対して、従事すべき業務内容、賃金、労働時間、その他の労働条件を明示することが、職業安定法第5条の3により義務付けられています。労働条件などの明示は、労働者が職場に適応してその能力を有効に発揮するためにも、就職後のトラブルを避ける上からも重要です。

・労働条件は、そのまま採用後の労働条件になることが期待されています。求職者から誤解を生じにくいかたちで、正確かつわかりやすく記載してください。やむを得ず求人内容を変更する場合は、ハローワークへの申出や求人者マイページから速やかに修正し、常に最新の内容にしてください。

・ハローワークの窓口では、わかりやすい記載方法のアドバイスを行っています。お気軽にご相談ください。

・また、労働条件を正確に伝えることに加えて、平均勤続年数や研修の 有無および内容といった職場情報を新卒者等に提供することが「若者雇 用促進法」によって求められています。

・応募者の基本的人権を尊重し、適性・能力に基づいた基準により、公 正な採用選考を行ってください。

https://www.mhlw.go.jp/www2/topics/topics/saiyo/saiyo.htm

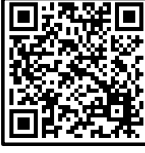

🤊 厚生労働省・都道府県労働局・ハローワーク

|                                                                      | ~ 目                      | 次 ~                                                                  |                                  |
|----------------------------------------------------------------------|--------------------------|----------------------------------------------------------------------|----------------------------------|
| 求人仮登録の注意事項・・・                                                        | p 4                      |                                                                      |                                  |
| 1. 求人区分等 ・・・・・<br>2. 事業所情報 ・・・・・<br>3. 仕事内容 ・・・・・・<br>4. 賃金・手当 ・・・・・ | p 5<br>p 7<br>p 8<br>p14 | 5. 労働時間 ・・・・・・<br>6. 保険・年金・定年等 ・<br>7. 選考方法 ・・・・・・<br>8. 青少年雇用情報 ・・・ | p 1 9<br>p 2 2<br>p 2 4<br>p 2 9 |

| ~ 共通の入力ルール ~                                                                                                    |
|----------------------------------------------------------------------------------------------------|
| ● 必須 と表示されている項目は、必ず入力してください。                                                                                                    |
| ● 任意 と表示されている項目は、可能な範囲で入力してください。                                                                                                    |
| <ul> <li>● 任意の項目について、いったん選択したものを、何も選択していない状態に戻したい場合は、○未選択 を選択してください。</li> </ul>                                                                                                    |
| <ul> <li>求人登録項目を入力中に、</li> <li>一時保存</li> <li>ボタンを押すと、求人情報の登録を中断し、</li> <li>情報を「一時保存」できます。なお、ハローワーク内に設置されたパソコン(検索・登録用端末)では、入力情報の一時保存機能は利用できません。(会社のパソコンから手続きする場合は、一時保存機能を利用できます。)</li> </ul> |
| ● 入力忘れや入力間違い(半角・全角など)がある場合、画面上にメッセージが表示され、先へ進めません。                                                                                                    |
| 【 <b>赤色のメッセージの場合】</b> 内容を入力・修正した上で、 <mark>次へ進む</mark> ボタンをク<br>リックしてください。                                                                                                    |
| 【 <b>オレンジ色のメッセージの場合】</b> 内容を確認し、修正が不要であれば、もう一度                                                                                                    |
| 次へ進む<br>ボタンをクリックしてください。                                                                                                    |
|                                                                                                    |

# ~ 求人申込みにあたって ~

○ 法令に違反する内容が含まれているもの、雇用関係でないもの、必要な条件 が明示されていないものは受理できません。

- これから入力いただく労働条件は、そのまま採用後の労働条件になることが 期待されています。求職者に分かりやすく誤解のないように、入力・説明を お願いします。
- 新規学校卒業者を対象とした募集計画は、新規学校卒業者の就職先を決定する場合の重要な情報であり、その円滑な就職を図るためには、募集人員の減少が生じた場合、速やかに関係者に連絡する必要があります。

そのため、大卒等求人については、マイページからの求人情報変更は行えま <u>せん。</u>求人情報の変更を希望する場合は、提出する書類がございますので、 必ず管轄のハローワークに直接ご相談ください。

# **求職者からの直接応募を受け付ける** ハローワークインターネットサービス「**オンライン自主応募」**のご案内

## 「オンライン自主応募」とは

<u>'!</u>

「オンライン自主応募」は、ハローワークインターネットサービスに掲載した求人に対して、 求職者がハローワークを介さずにマイページを通じて直接応募することをいいます。

# 1 オンライン自主応募の注意点

新規大学等卒業・修了予定者については、卒業・修了年度の6月1日以降に採用選考活 動を開始するよう要請しています。オンライン自主応募を受け付ける場合も、この要請 を遵守してください。

「オンライン自主応募」とは、求職者マイページを開設する求職者が、求職者マイペー シジから求人者マイページを通じて直接応募する方法をいいます。

「オンライン自主応募」は求職者の自主的な求職活動であり、ハローワークの職業紹介 を介しない応募方法となります。

求職者からのオンライン自主応募は、職業紹介に当たらないため、ハローワーク等の職↓ 業紹介を要件とする特定求職者雇用開発助成金等は対象とはなりません。

オンライン自主応募に伴って生じるトラブル等については当事者同士で対応することに なります。

# 2 オンライン自主応募の受付の設定方法

★「オンライン自主応募」の受付は、「求人区分等登録」ページの「求人情報・事業所名の公開範囲」にて設定できます。

### 公開希望 (7) 【公開希望欄】 ○1.事業所名等を含む求人債報を公開する ①以下どちらかを選んだ場合のみ、オンラ ○2.ハローワークの求職者に報定し、事業所名等を含む求人情報を公開する イン自主応募の受付が可能になります。 ○ 3 事業所名等を含まない求人情報を公開する ①4. 求入債報を公開しない 「1. 事業所名等を含む求人情報を公開する」 「2. ハローワークの求職者に限定し、事業所 オンライン自主応募の受付 ⑦ □オンライン自主応募を受け付ける 名等を含む求人情報を公開する| 求人情報・事業所名の公開範囲 公開範囲について 161 ○オンライン自主応募を受け付けない(ハローワーク紹介に係る) オンライン自主応算に繋ずる注意交 【オンライン自主応募の受付欄】 「オンライン県主応募」とは、求順者マイページを開設する京陶着が、京陶者マイページから求人者マイペ ージを通じて求人に置座応線する方法をいいます。 ②「オンライン自主応募を受け付ける」を選択 「オンライン自主応募」は求職者の自主的な求職活動であり、ハローワークの職業紹介を介しない応募方法 となります。 求職者からのオンライン目主応務は、職業紹介に当たらないため、ハローワーク等の機業紹介を新任とする 領定常語等雇用整整的成余等に対象とほだりません。 ③「オンライン自主応募に関する注意文」 オンライン自主応募に伴って生じるトラブル等については当事者両土で対応することになります。 を確認し、以下にチェックをします。 □上記の注意文を確認し、内容に回意します。 「注意文を確認し、内容に同意します。|

※「オンライン自主応募の受付」は、求人者が「可」とした求人に限られ、求人ごとに設定が可能です。

※ オンライン自主応募を受け付ける場合は、求人者マイページから変更可能です。

- ※ 労働者派遣事業所や請負事業所からの求人で、就業先事業所を明示できない求人については、 オンライン自主応募を受け付けることができません。
- ※ 詳しくは、<u>https://www.mhlw.go.jp/content/11600000/000820477.pdf</u> をご覧ください。

新規で求人情報を登録する場合は、ハローワークインターネットサービスへのログイン後、 求人/応募管理メニューの「新規求人情報を登録」をクリックします。

| ork Internet Service<br>-ワーク インターネットサービ | 2//           |         |                            |                  |
|-----------------------------------------|---------------|---------|----------------------------|------------------|
| ム(求人/応募管理)                              | メッセージ         | 事業所情報設定 |                            |                  |
| <sup>ホーム</sup><br>求人者マイページ              | ホーム           |         |                            |                  |
| 求人/応募管理                                 |               |         | 新規求人情報を登録                  | 酸ケ関電子卵<br>管轄安定所名 |
| 現在有効中または申しえ<br>求人情報が登録されていません。          | 込み中の求人        |         |                            | 有効中求人            |
| 無効になった求人                                |               |         | 無効になった求人を全て表示              | 求人区分             |
| 職種 営業(自動車用の電子部                          | 品)            |         | 無効                         | 学卒               |
| 受付年月日:2024年2月13日 紹介期限                   | 日:2024年6月30日  |         |                            | 障害者              |
| 求人区分 高卒                                 |               | 3       | <b>求人番号</b> 13070-00001149 |                  |
| 就業場所 東京都千代田区<br>雇用形態 正社員                |               |         | 公開範囲 1. 事業所名等を含む求人情報を公開する  | 求人者マイベ           |
| (週休二日制(土日休) 通勤手当あ                       | り「駅近(徒歩10分以内) |         |                            |                  |
| 求人数:0名                                  |               |         |                            |                  |
|                                         |               |         | 応帰者管理へ進む 求人票を表示 詳細を表示      |                  |

求人情報の仮登録に関する注意事項が表示されますので、確認のうえで「求人情報を入力」 をクリックします。

| 求人情報を入力 (求人                                                                                                  | <sub>反</sub> 登録)手続き後に、事業所の所在地を管轄するハローワークにおいて求人情報を確認のうえ、求人が受理(求人本登録)・公開されます。                                                                                                    |
|----------------------------------------------------------------------------------------------------|----------------------------------------------------------------------------------------------------|
| 次のいずれかに影当す<br>依頼することがあり乗<br>な話、これらの依頼<br>初めてスページ<br>初めてハローワー<br>初めてハローワー<br>初めてハローワー<br>通点1年間でパロ<br>派遣・講員求人を | な場合は、求人申し込み(求人情報を入力・求人仮登録)後、事業所の所在地を管轄するハローワークにおいて確認をする過程で事業所への訪問、内容確認のための連絡、追加資料のご提出等を<br>すので、ご協力をお願いします。<br>ご対応いただけない場合、本登録ができませんのでご注意ください。<br>を違してハローワークに求人を申し込む場合<br>クに障害者とライイアル雇用求人を申し込む場合<br>フロークロークスを申し込んでいない場合<br>甲し込む場合                                                                                              |
| このほかにも、求人本<br>せていただきます。                                                                                      | 登録の手続きのために、内容確認の連絡、追加資料のご提出等を依頼することがあります。該当する場合には、個別にハローワーク (ハローワークインターネットサービスを含む) からご連絡さ                                                                                                    |
| (求人申し込みにあた<br>・ 求人は、聴種別)<br>・ 法令に違反するが<br>・ これから入力いた                                                         | って)<br>沈葉順所別、軍用形態別にお申し込みください。<br>客が含まれているもの、軍用関係でないもの、必要な条件が明示されていないものは受理できません。<br>客が含まれているもの、軍用関係でないもの、必要な条件が明示されていないものは受理できません。<br>客が含まれているもの、軍用関係でないもの、必要な条件が明示されていないものは受理できません。<br>客が含まれているもの、軍用関係でないもの、必要な条件が明示されていないものは受理できません。<br>客が含まれているもの、軍用関係でないもの、必要な条件が明示されていないものは受理できません。<br>などなりないように、入力・説明をお願いします。<br>来人情報を入力 |
|                                                                                                    |                                                                                                    |
|                                                                                                    | ~既仔の求人を参考に甲込みを行つ場合~                                                                                                    |
| 過去に申込みを<br>手順は以下の                                                                                            | ~既存の求人を参考に甲込みを行う場合~<br>とした求人情報を利用し、新たな求人登録を行うこと(求人の転用)も可能で<br>3つのいずれかで行います。                                                                                                    |
| 過去に申込みを<br>, 手順は以下の<br>L.「新規求人登                                                                              | ~既存の求人を参考に甲込みを行う場合~<br>した求人情報を利用し、新たな求人登録を行うこと(求人の転用)も可能で<br>3つのいずれかで行います。<br>録」画面の「転用可能な求人一覧」から登録する                                                                                                    |
| 過去に申込みを<br>手順は以下の<br>1.「新規求人登<br>2.「無効になっ                                                                    | <ul> <li></li></ul>                                                                                                    |

※ 求人情報提供の希望など、求人ごとに確認が必要な項目があります。

6.保険・年金・定年等 > 7.選考方法 > 8.青少年雇

# 1 求人区分等

求人区分や公開範囲の設定等を入力する項目です。

(大卒等求人では求人区分の「区分2」、「トライアル雇用併用の希望」は選択できません。)

|                                                                                                    | ビス                                                                                                    |
|----------------------------------------------------------------------------------------------------|----------------------------------------------------------------------------------------------------|
| 求人区分                                                                                                    | <ul> <li>○高卒</li> <li>求人の対象年度<br/>2025(令和27)年3月卒業の求人</li> <li>273</li> <li>区分2<br/>○フルタイム ○パート<br/>アルタイム ○パート<br/>アルタイム ○パート</li> <li>トライアル環角体用の各望(任意) ⑦</li> </ul>                                                                                                    |
| 葉を行う卒業区分                                                                                                    | にチェックを入れます。(複数選択可)<br>「選択できる場合、求人の対象とする年度を選択します。<br>月卒業者のみ申し込みが可能です)。                                                                                                    |
| へ惰報・争习                                                                                                    |                                                                                                    |
|                                                                                                    | ※1.事業所名等を含む求人情報を公開する ○2. ハローワークの求職者に限定し、事業所名等を含む求人情報を公開する                                                                                                    |
| 求人情報 · 事業所名の公開範囲<br>公開範囲について                                                                                    | <ul> <li>・1. 事業所名等を含む以入消物センス領する         <ul> <li>2. / バローワークの実職者に限定し、事業所名等を含む求人情報を公開する                 <ul></ul></li></ul></li></ul>                                                                                                    |
| <sup>変ん開新・事業所をの公開範囲</sup><br>(公開希望)<br>ハローワークイン<br>するものを選択して                                                    | <ul> <li>・・・・・・・・・・・・・・・・・・・・・・・・・・・・・・・・・・・・</li></ul>                                                                                                    |
| 素価額にまたたのの公開期回   【公開希望】<br>ハローワークイン するものを選択して<br>※3か4を選択した場<br>芯募。3P参照)を登<br>※ハローワークイン<br>人情報の転載を認め<br>合があります。あら | <ul> <li>**・・ 単素内名を含まないス情報を20時す。</li> <li>2・ハロークの攻場者に限定し、単素所名客を含む水人情報を20時す。</li> <li>3・ 単素所名客を含まないス情報を20時す。</li> <li>*・オンライン自主応募を受け付ける。</li> <li>*・オンライン自主応募を受け付けない(パローワーク紹介に限る)</li> <li>*・オンライン自主応募を受け付けない(パローワーク紹介に限る)</li> <li>*・オンライン自主応募を受け付けない(パローワーク紹介に限る)</li> <li>*・オンライン自主応募を受け付けない(パローワーク紹介に限る)</li> <li>*・オンライン自主応募を受け付けない(パローワーク紹介に限る)</li> <li>*・オンライン自主応事業(本職者でイベーンを強いたみれてきる特定準備単常規制成金単は対象とはなりません。</li> <li>*・オンライン自主応募((求職者がマイページを通じて行う直接<br/>受け付けることはできません。)</li> <li>*ターネットサービスは、民間の人材ビジネス企業のサイトなどに求<br/>っているため、公開すると事業所に対して各種の問い合わせがくる場。</li> </ul> |

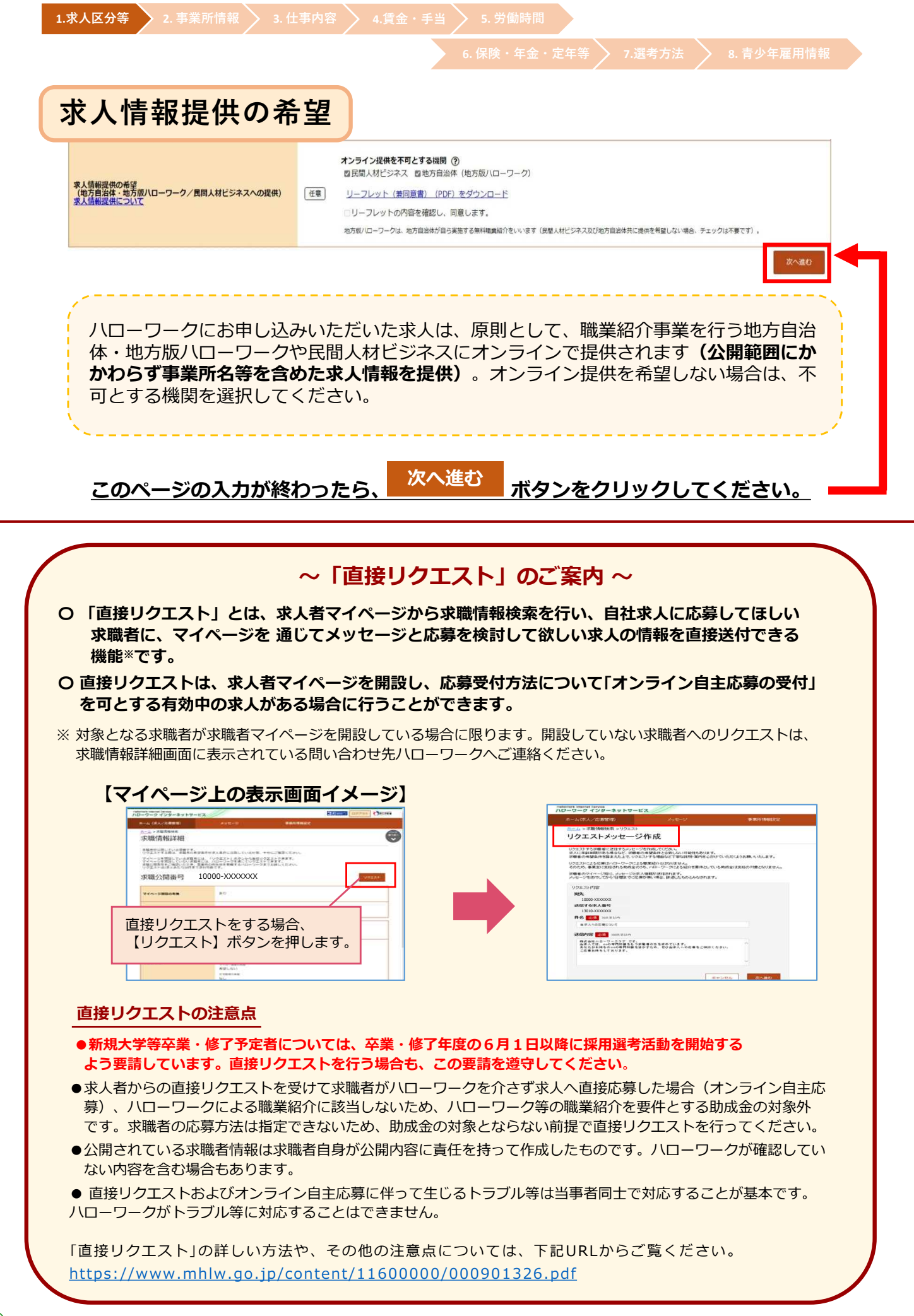

1.求人区分等 2.事業所情報 3.仕事内容 4.賃金・手当 5.労働時間

# 2 事業所情報

### 事業所情報の確認項目です。

| A CONTRACT OF A DECEMP                                                                                                    | メリセーシー・シー・シー・シー・シー・シー・シー・シー・シー・シー・シー・シー・シー・                                                                                                    |      |
|----------------------------------------------------------------------------------------------------|----------------------------------------------------------------------------------------------------|------|
|                                                                                                    |                                                                                                    |      |
| 求人仮登録                                                                                                    |                                                                                                    |      |
| 1.求人区分等 2.事转                                                                                                    | 梁所情報 3.仕事内容 4.貴金・手当 5.労働時間 6.保険・年金・定年等 7.道考方法 8.青少年雇用情報                                                                                                    |      |
| 事業所情報確認                                                                                                    |                                                                                                    | 一時保存 |
| ※「一時保存」すると、一時保存を行う)<br>たし、登録内容が異なる求人区分を変<br>出まれている事業所の情報を表示しています。内                                                                                                   | >たところから求人仮登録を再開することができます。<br>2要した場合(一般→展平奇)、変更前の求人区分に関連する項目は、保存されません。<br>の音をご確認ください。                                                                                                    |      |
| 事業所番号                                                                                                    | 事業所留号 雇用所体證局事業所留号(将該当の場合)<br>1307-940621-1                                                                                                    |      |
| 法人番号                                                                                                    | 2019102915125                                                                                                    |      |
| 事業所名                                                                                                    | 専業所名<br>育り「開電子現果 株式会社<br>専業所名 (カタカナ)<br>カスミガセキデンシコウギョウ カプシキガイシャ                                                                                                    |      |
| 代表者                                                                                                    | <sup>役職</sup> 代表参名<br>代表取締役 置ケ間 一                                                                                                    |      |
| 所在地                                                                                                    | #2番号<br>〒100-0000<br>住所<br>東京都千代田区○○○1-×-×                                                                                                    |      |
|                                                                                                    | 前へ戻る                                                                                                    | 次へ進む |
| この画面では<br>登録している<br>青報を変更し                                                                                                    | 、事業所情報の変更はできません。<br>内容を変更したい場合は、求人者マイページから事業所<br>ていただくか、ハローワーク窓口でお申し出ください。                                                                                                    |      |
| この画面では<br>登録している<br>青報を変更し<br><b>確認が終</b>                                                                                                    | 、事業所情報の変更はできません。<br>内容を変更したい場合は、求人者マイページから事業所<br>ていただくか、ハローワーク窓口でお申し出ください。<br>わったら、 <sup>次へ進む</sup> ボタンをクリックしてください。                                                                                                    |      |
| この画面では<br>登録している<br>青報を変更し<br><b>確認が終</b>                                                                                                    | 、事業所情報の変更はできません。<br>内容を変更したい場合は、求人者マイページから事業所<br>ていただくか、ハローワーク窓口でお申し出ください。<br>たったら、<br>次へ進む<br>ボタンをクリックしてください。<br>〜求人の一時保存について〜                                                                                                    |      |
| この画面では<br>登録している<br>青報を変更し<br><b>確認が終</b><br>- 時保存 ボタ                                                                                                    | <ul> <li>、事業所情報の変更はできません。</li> <li>内容を変更したい場合は、求人者マイページから事業所ていただくか、ハローワーク窓口でお申し出ください。</li> <li>たら、 次へ進む ボタンをクリックしてください。</li> <li>ベス人の一時保存について~</li> <li>マンをクリックすると、入力中の求人情報を一時保存できます。(14日)</li> </ul>                                                                                                    |      |
| この画面では<br>登録している<br>青報を変更し<br><b>確認が終</b><br>一時保存 ボタ                                                                                                    | <ul> <li>、事業所情報の変更はできません。</li> <li>内容を変更したい場合は、求人者マイページから事業所ていただくか、ハローワーク窓口でお申し出ください。</li> <li>たろ、 次へ進む ボタンをクリックしてください。</li> <li>ベス人の一時保存について〜</li> <li>マンをクリックすると、入力中の求人情報を一時保存できます。(14日本)</li> <li>マイページホームの「求人/応募管理」メニューから</li> </ul>                                                                                                    | 日間)  |
| この画面では<br>登録している<br>青報を変更し<br><b>確認が終</b><br>一時保存 ボタ<br>保存した求人に<br>新規求人情報を                                                                                           | <ul> <li>ホ、事業所情報の変更はできません。</li> <li>内容を変更したい場合は、求人者マイページから事業所ていただくか、ハローワーク窓口でお申し出ください。</li> <li>たべ進む</li> <li>ホタンをクリックしてください。</li> <li>マイページホームの「求人/応募管理」メニューから</li> <li>マイページホームの「求人/応募管理」メニューから</li> <li>マチャンをのした情報の入力を再開できます。</li> </ul>                                                                                                    | 日間)  |
| この画面では<br>登録している<br>青報を変更し<br><b>確認が終</b><br>一時保存 ボタ<br>保存した求人に<br>新規求人情報を                                                                                           | <ul> <li>ホークシネクリックしてください。</li> <li>水へ進む</li> <li>ホタンをクリックしてください。</li> <li>ホタンをクリックしてください。</li> <li>ホタンをクリックしてください。</li> <li>シンをクリックすると、入力中の求人情報を一時保存できます。(14日<br/>は、マイページホームの「求人/応募管理」メニューから</li> <li>登録 → 「一時保存した情報の入力を再開 で入力を再開できます。</li> </ul>                                                                                                    | 日間)  |
| この画面では<br>登録している<br>青報を変更し<br><b>確認が終</b><br>一時保存 ボタ<br>保存した求人に<br>新規求人情報を                                                                                           | 、事業所情報の変更はできません。<br>内容を変更したい場合は、求人者マイページから事業所<br>ていただくか、ハローワーク窓口でお申し出ください。   たったら、   次へ進む   ズクンをクリックすると、入力中の求人情報を一時保存できます。(14日<br>は、マイページホームの「求人/応募管理」メニューから   ②録 → 「一時保存した情報の入力を再開」で入力を再開できます。   〇〇〇〇〇〇〇〇〇〇〇〇〇〇〇〇〇〇〇〇〇〇〇〇〇〇〇〇〇〇〇〇〇                                                                                                    | 日間)  |
| この画面では、<br>登録している」<br>青報を変更し<br>確認が終<br>一時保存 ボタ<br>保存した求人に<br>新規求人情報を                                                                                                | <ul> <li>、事業所情報の変更はできません。<br/>内容を変更したい場合は、求人者マイページから事業所<br/>ていただくか、ハローワーク窓口でお申し出ください。</li> <li>かのたら、次へ進む ボタンをクリックしてください。</li> <li>やな人の一時保存について~</li> <li>マンをクリックすると、入力中の求人情報を一時保存できます。(14日<br/>は、マイページホームの「求人/応募管理」メニューから</li> <li>・ 一時保存した情報の入力を再開 で入力を再開できます。</li> <li>・ 「ジーキットサービス (************************************</li></ul>                                                                                                    | 3間)  |
| この画面では<br>登録している<br>青報を変更し<br><b>確認が終</b><br>一時保存 ボタ<br>「保存した求人に<br>新規求人情報を<br>新規求人情報を<br>「パワーワーク」<br>ホーム(家人)<br>二人の<br>「現代」                                         | 、事業所情報の変更はできません。<br>内容を変更したい場合は、求人者マイページから事業所<br>ていただくか、ハローワーク窓口でお申し出ください。   かったら、   かったら、   かったのの「ボクンをクリックしてください。   やなんの一時保存について~   やなんの一時保存した情報を一時保存できます。(14日ま、マイページホームの「求人/応募管理」メニューから   ・   ・   ・   ・   ・   ・   ・   ・   ・    ・   ・   ・    ・   ・    ・   ・    ・    ・   ・    ・    ・    ・    ・    ・    ・    ・   ・    ・    ・    ・    ・   ・    ・    ・    ・    ・    ・    ・    ・    ・    ・    ・    ・    ・    ・    ・    ・     ・    ・    ・    ・    ・    ・    ・     ・    ・    ・    ・    ・    ・    ・    ・    ・    ・    ・    ・    ・     ・     ・     ・     ・      ・     ・     ・     ・      ・      ・      ・     ・      ・     ・      ・      ・       ・     ・     ・     ・     ・       ・       ・     ・     ・     ・     ・     ・      ・     ・      ・      ・      ・     ・     <                                                                                                    | 日間)  |
| この画面では<br>登録している<br>青報を変更し<br><b>確認が終</b><br>一時保存 ボタ<br>「保存した求人に<br>新規求人情報を<br>新規求人情報を<br>「パーラーク」<br>ホーム(ペル)<br>「一時保存」<br>「パーラーク」                                    | 、事業所情報の変更はできません。<br>内容を変更したい場合は、求人者マイページから事業所<br>ていただくか、ハローワーク窓口でお申し出ください。 たたさか、ハローワーク窓口でお申し出ください。 たさいただくか、ハローワーク窓口でお申し出ください。 たさいただくか、ハローワーク窓口でお申し出ください。 たさいただくか、ハローワーク窓口でお申し出ください。 たさいただくか、ハローワーク窓口でお申し出ください。 たさいただくか、ハローワーク窓口でお申し出ください。                                                                                                    | 3間)  |
| この画面では<br>登録している<br>青報を変更し<br><b>確認が終</b><br>一時保存 ボタ<br>保存した求人に<br>新規求人情報を                                                                                           | 、事業所情報の変更はできません。<br>内容を変更したい場合は、求人者マイページから事業所<br>ていただくか、ハローワーク窓口でお申し出ください。 たたくか、ハローワーク窓口でお申し出ください。 たさいただくか、ハローワーク窓口でお申し出ください。 たさいただくたい、                                                                                                    | 3間)  |
| この画面では<br>登録している<br>青報を変更し<br><b>確認が終</b><br>一時保存 ボタ<br>「保存した求人に<br>新規求人情報を<br>第規求人情報を<br>「パワーワーク イ<br>ホーム(家人<br>ホーム、家利<br>新規求<br>「時保存<br>「パワーワーク イ<br>ホーム、家利<br>新規求 | 、事業所情報の変更はできません。<br>内容を変更したい場合は、求人者マイページから事業所<br>ていただくか、ハローワーク窓口でお申し出ください。 たたて、 たたて、 たた、 たの生む たのたち、 たの上のでお中し出ください。 たったくか、ハローワーク窓口でお申し出ください。 たったくか、ハローワーク窓口でお申し出ください。 たったくかいただくか、ハローワーク窓口でお申し出ください。 たったくかいただくか、ハローワーク窓口でお申し出ください。 たったくかいただくか、ハローワーク窓口でお申し出ください。 たったくかいただくか、ハローワーク窓口でお申し出ください。 たったくかいただくか、ハローワーク窓口でお申し出ください。 たったくかいただくか、ハローワーク窓口でお申し出ください。 たったくかいただくか、ハローワーク窓口でお申し出ください。 たったくかいただくか、ハローワーク窓口でお申し出ください。 たったくかいただくか、ハローワーク窓口でお申し出ください。 たったくかいただくか、ハローワーク窓口でお申し出ください。 たったくかいたださい。 たったくかいたださい。 たったくかいたださい。 たったいたたくかいたたたくかいたたたくかいたたいたいたいたいたいたいたいたいたいたい | 日間)  |
| この画面では<br>登録している<br>青報を変更し<br><b>確認が終</b><br>一時保存 ボタ<br>保存した求人に<br>新規求人情報を<br>新規求人情報を<br>新規求<br>「パワーク」(<br>ホーム(家ん)<br>第一日の支人                                         | 、事業所情報の変更はできません。<br>内容を変更したい場合は、求人者マイページから事業所<br>ていただくか、ハローワーク窓口でお申し出ください。<br>たったの、、ハローワーク窓口でお申し出ください。<br>たったのの一時保存について。<br>へなんの一時保存について。<br>シンをクリックすると、入力中の求人情報を一時保存できます。(14日<br>は、マイページホームの「求人/応募管理」メニューから<br>登録 → 「時保存した情報の入力を再開」で入力を再開できます。<br>************************************                                                                                                    |      |

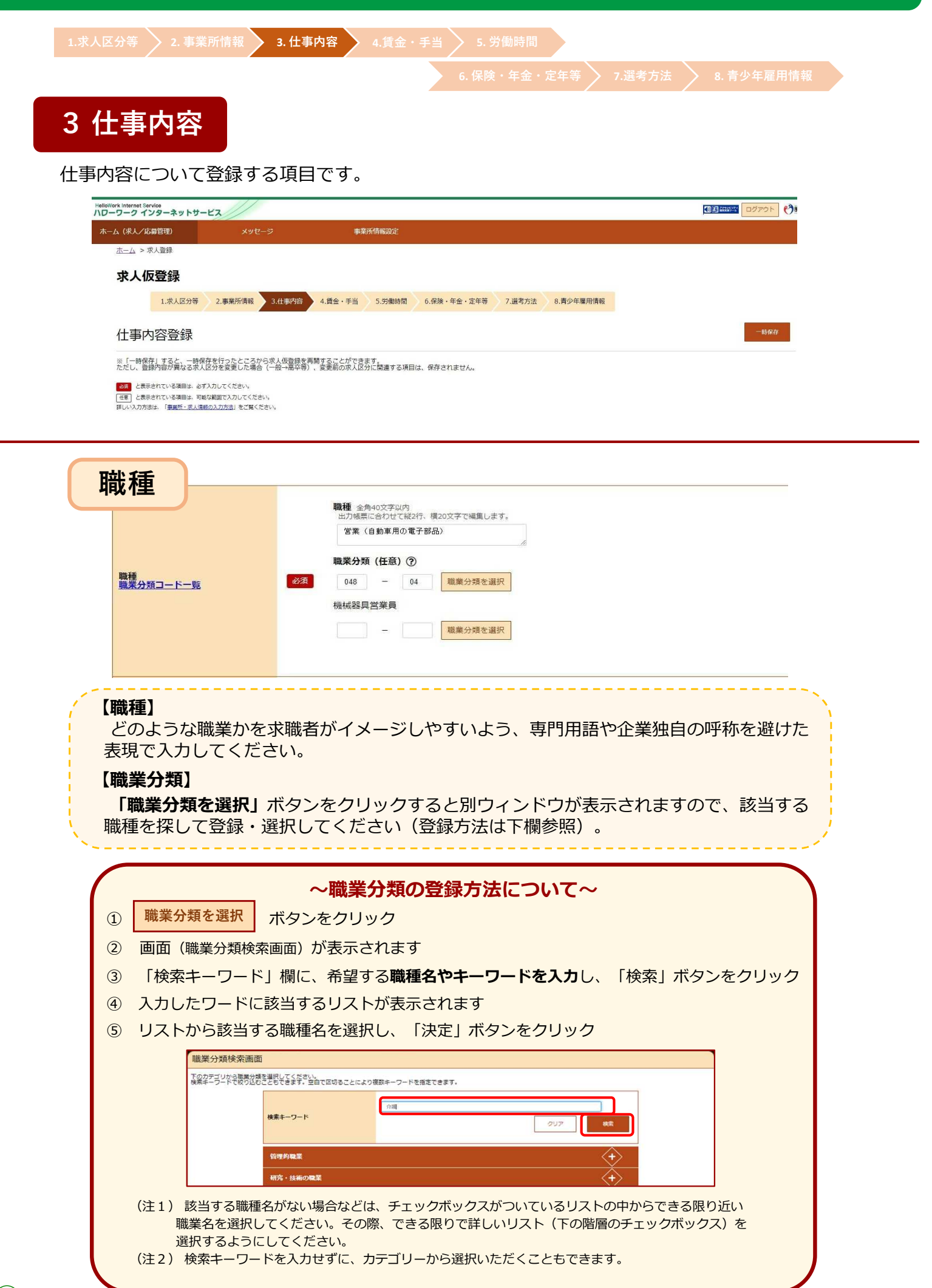

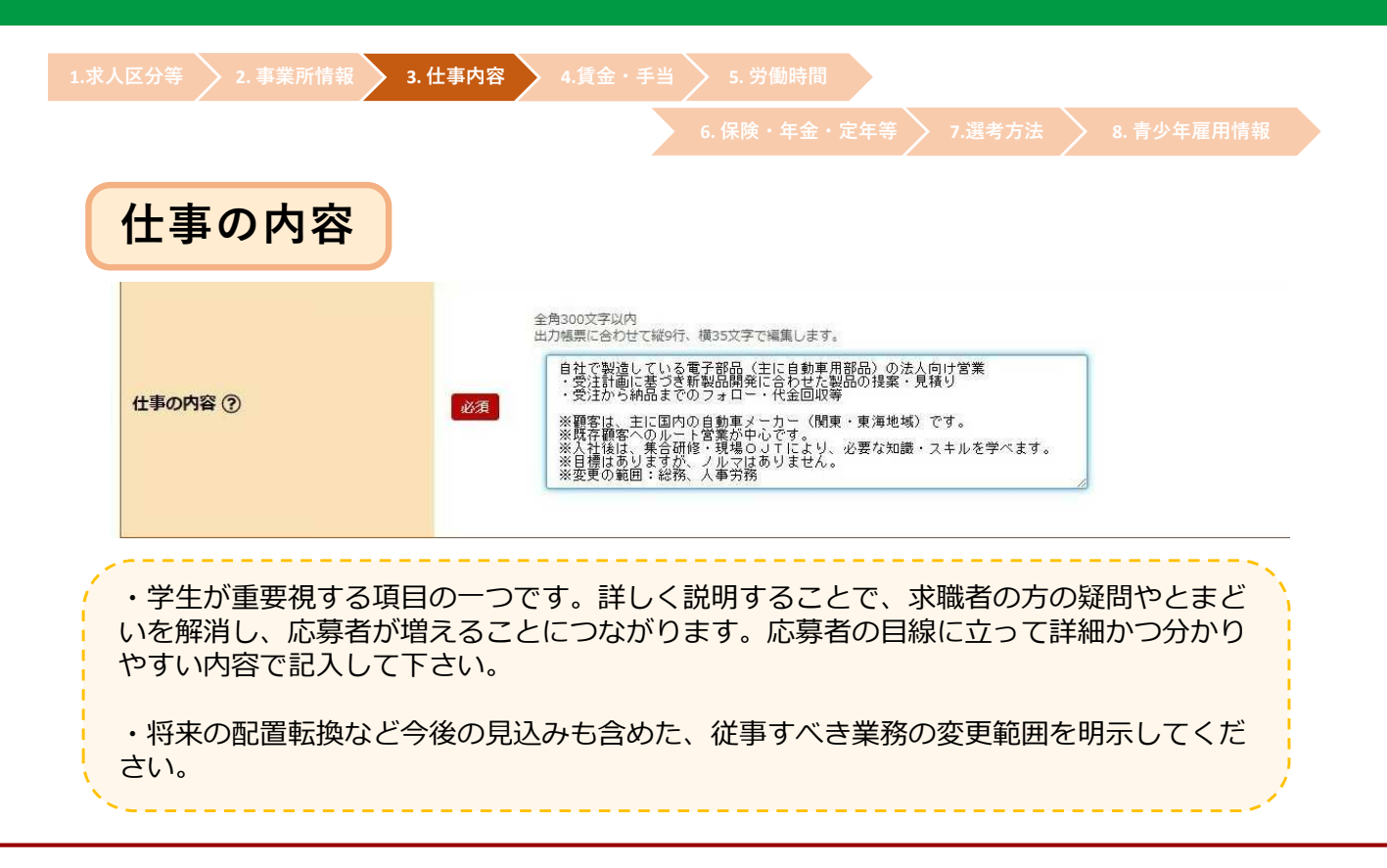

| 派遣・請負等                |                                                                                                    |
|-----------------------|----------------------------------------------------------------------------------------------------|
| 派遣・請負等                | <ul> <li>就業形態         <ul> <li>● 派遣・請負ではない</li> <li>○ 派遣</li> <li>○ 紹介予定派遣</li> <li>○ 請負</li> </ul> </li> <li>必須</li> <li>労働者派遣事業の許可番号</li> </ul> |
| ・派遣、紹介予定派遣、<br>てください。 | 請負により他の事業所で就業する仕事に該当するか否かを選択し                                                                                                    |
| ・「派遣」「紹介予定》<br>れます。   | 派遣」の場合、労働者派遣事業の許可番号(事業所情報)が表示さ                                                                                                    |

| 雇用形態                                                             |                                                                                                    |
|------------------------------------------------------------------|----------------------------------------------------------------------------------------------------|
| 雇用形態                                                             | <b>雇用形態 ②</b><br>④ 正社員 ○ 正社員以外 ○ 有期雇用派遣労働者 ○ 無期雇用派遣労働者<br><b>正社員以外の名称 ③</b> 全角30文字以内<br>出力帳票に合わせて縦2行、横15文字で編集します。 |
| <ul> <li>「正社員以外」を選<br/>的な名称を選択してく</li> <li>・無期派遣労働者につ</li> </ul> | んだ場合は、「正社員以外の名称」に準社員、期間社員などの具体<br>ださい。<br>いては誤解を招かないよう「正社員」ではなく、「無期雇用派遣労                                          |
| 働者」を選択してくだ                                                       | さい。                                                                                                    |

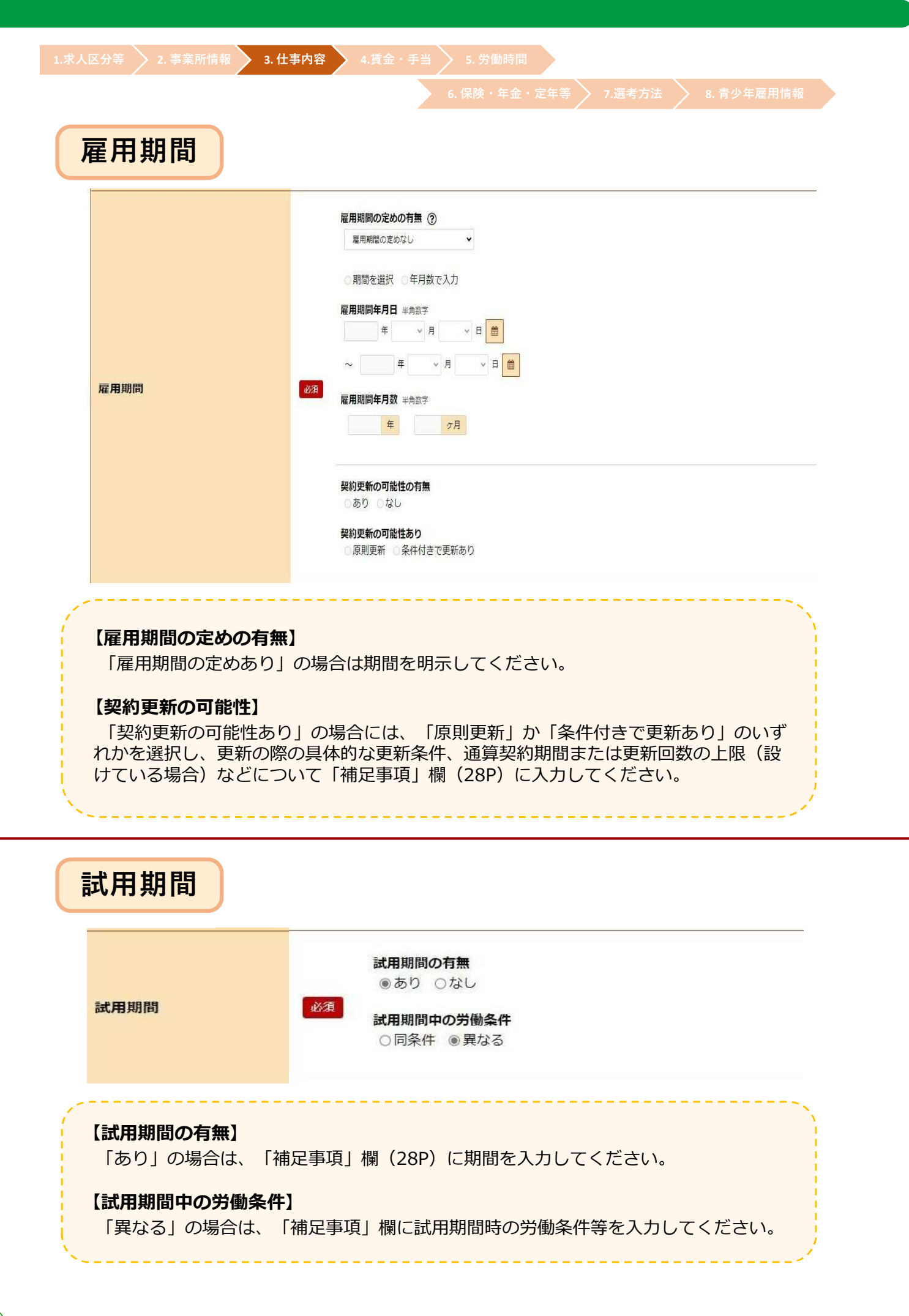

| 区分等 > 2. 事業所情報 | 3. 仕事内容       4.賃金・手当       5. 労働時間         6. 保険・年金・定年等       7.選考方法       8. 青少年雇用情報                                                                                                    |
|----------------|----------------------------------------------------------------------------------------------------|
| 就業場所           | <ul> <li>就業場所</li> <li>「事業所肯確に登録した就業場所各称」、「就業場所を入力」から選択してください。</li> <li>「就業場所が海外である</li> <li>郵便借号 半角設来</li> <li>〒 ・ ・ ・ ・</li> <li>住所検索</li> <li>4. 所 全角の文字以内<br/>出力場累に合わせて福劣行、模30文字で編集します。</li> </ul> |
| 就業場所           | 地図<br>「地図表示」ボタンをクリックすると、入力した住所の周辺地図とピンが表示されます。<br>地図表示                                                                                                    |
|                | <ul> <li>最高り駅から就業場所までの交通手段(任意) #角数字</li> <li>分</li> <li>一 在宅勤務(任意) ②</li> </ul>                                                                                                    |

### 【就業場所】

・就業場所は、「事業所所在地と同じ」「事業所情報で登録した就業場所名称」「就業場所 を入力」から選択してください。

・「就業場所を入力」を選択した場合は、郵便番号を入力し、「住所検索」ボタンをクリックすると該当する住所が表示されますので、続きを入力してください。

- ・都道府県から入力してください(都道府県名を入力しないと地図を表示できません)。
- ・求職者が迷わないよう、ビル名、階数、部屋番号まで正確に入力してください。

・本社で採用事務を一括処理する等により、求人申込時に就業場所が特定できない場合は、 可能性のある就業場所(支店・工場等)を記入し、「補足事項」欄(28P)に就業場所の決 定方法や時期を入力してください。

### 【地図】

・「事業所所在地と同じ」「事業所情報で登録した就業場所名称」を選択した場合は、「登録済みの地図を表示」ボタンをクリックしてください。

・就業場所を入力した場合は、「地図表示」ボタンをクリックすると、入力した所在地の周辺地図が表示されますので、ピンの位置や縮尺を調整してください。ピン表示を希望しない場合は、ピンを削除してください。

### 【最寄り駅】

・鉄道等の路線名と駅名を入力してください。バス停等を利用する場合は、「補足事項」欄 (28P) に入力してください。

### 【在宅勤務】

・在宅勤務の人を募集する求人の場合は「在宅勤務(任意)」にチェックし 、事業所への出 勤の必要性の有無、週あたりの出社の回数などを「補足事項」欄(28P)に入力してください。

・「希望により在宅勤務可」である場合はチェックせず、「補足事項」欄に「在宅勤務可」 と入力してください。

・出勤を免除される場合でも、自宅以外の場所に出向いて勤務するもの(営業、運転、訪問、 工事、取材など)や、在宅勤務制度がある場合はチェックせず、 「補足事項」欄に入力して ください。

|                 | 従業員数     半角数子       就篇場所     うち女性       105     人       42     人       6     |
|-----------------|------------------------------------------------------------------------------|
| 卡袋 400 万万       | 健康灌園法に規定する結脳の億別に応じて定められた受動現態防止のための取組を入力してください。<br>詳細 <i>はリーフレット</i> をご覧ください。 |
| Aux+110111      | 受動喫煙対策の有無⑦                                                                   |
|                 | ●あり ○なし (喫煙可) ○その他                                                           |
|                 |                                                                              |
|                 | 受動映燈対策に関する特記事項 ⑦ 金角60文字以内<br>出力機原に合わせて報2行、構30文字で編集します。                       |
|                 | 喫煙できる部屋がある                                                                   |
|                 | ··                                                                           |
|                 | +                                                                            |
| <b>汎耒</b> 场所にわり | しる従来貝釵を入力してくたさい。                                                             |

| 7イカー:通勤 | <u>以</u> ()              |
|---------|--------------------------|
|         | マイカー通勤の特記事項(任意) 全角18文字以内 |
|         |                          |

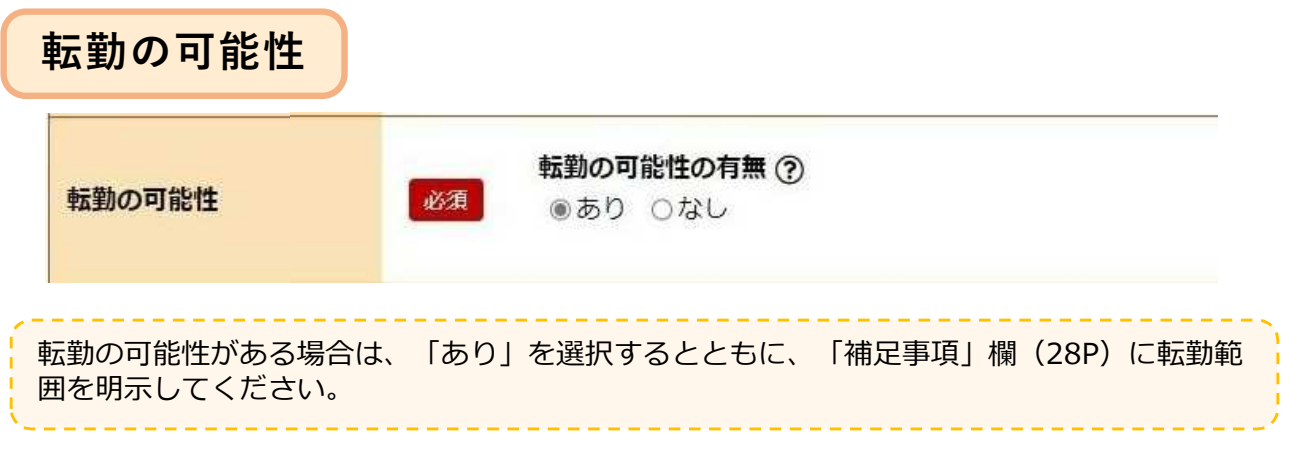

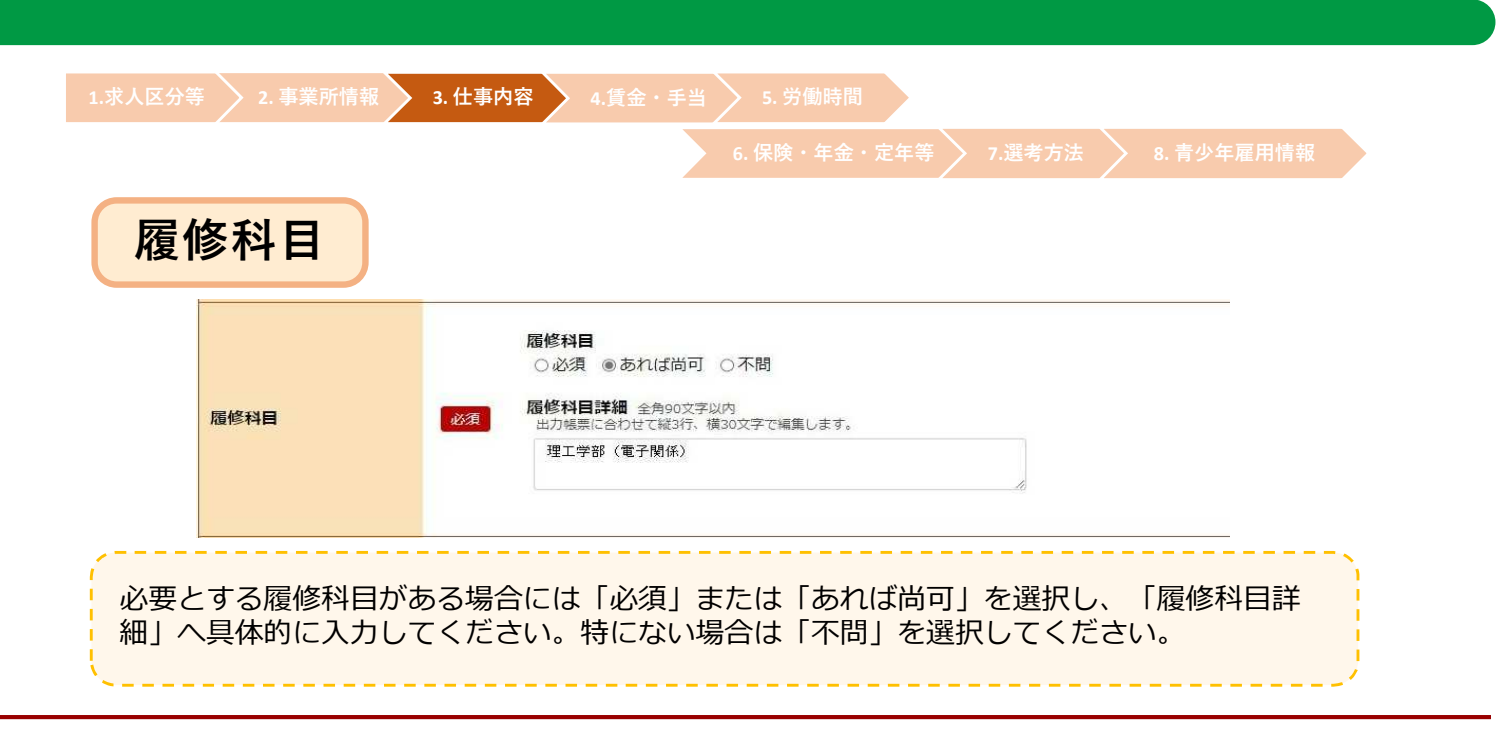

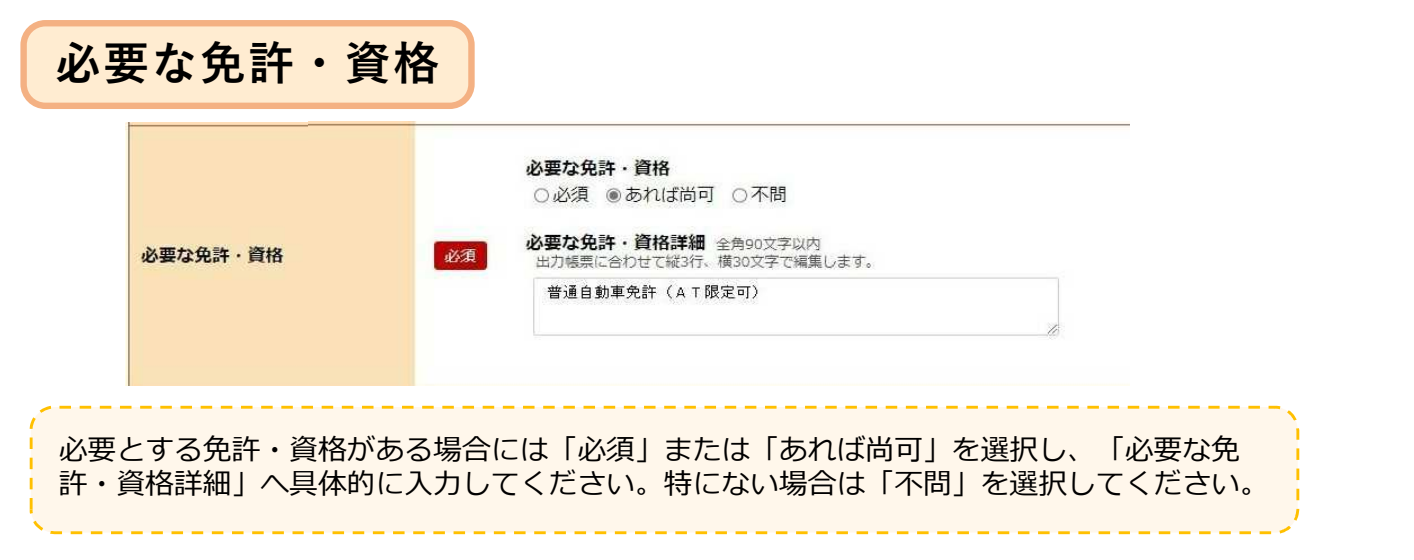

# 既卒者・中退者の応募可否

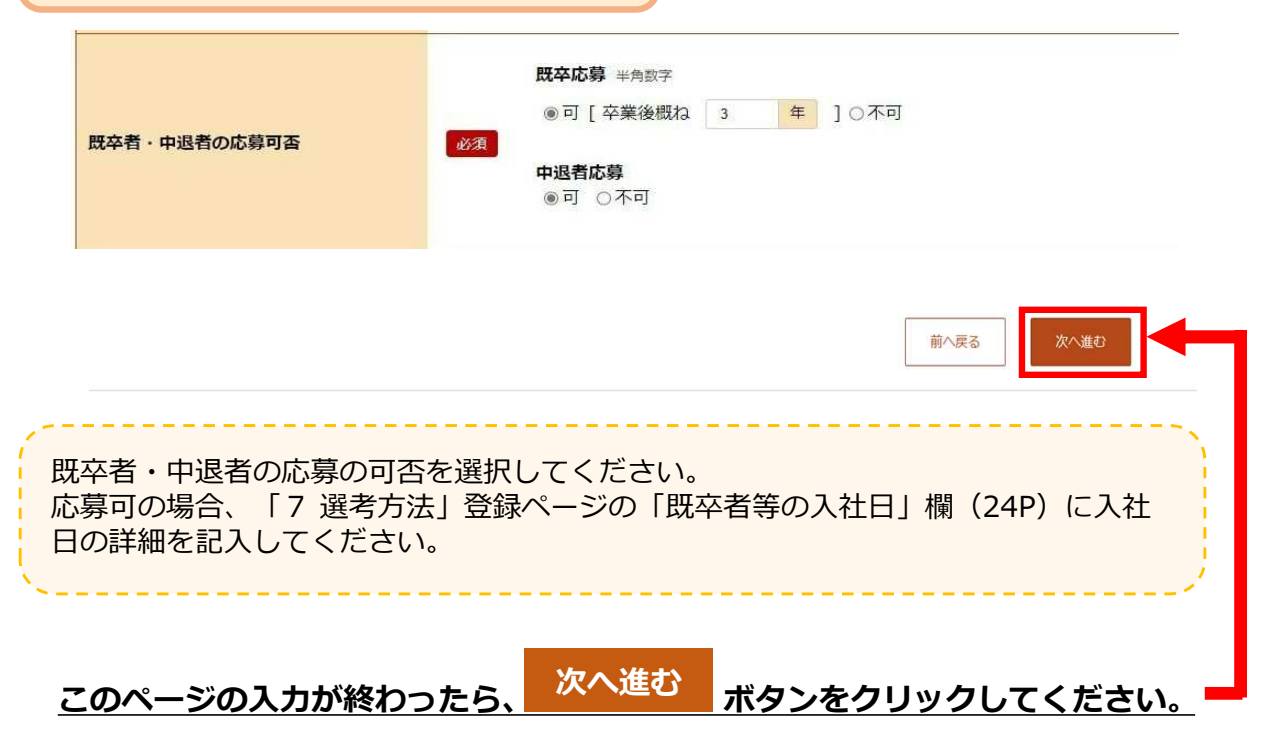

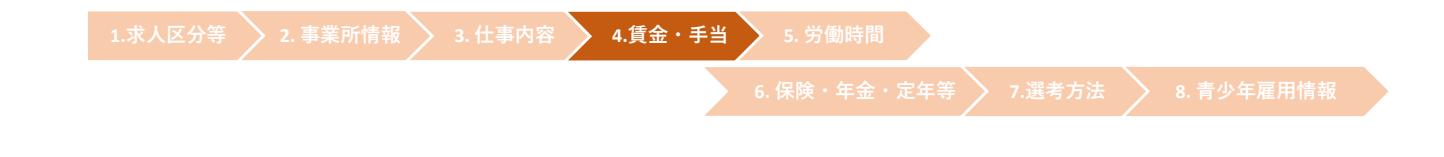

![](_page_13_Picture_1.jpeg)

賃金・手当について登録する項目です。

| 」(求人/応募管理)                                                                                                    | メッセージ 事業所情報設定                                                                                                    |                 |
|----------------------------------------------------------------------------------------------------|----------------------------------------------------------------------------------------------------|-----------------|
| <u>ホーム</u> > 求人登録                                                                                                    |                                                                                                    |                 |
| 求人仮登録                                                                                                    |                                                                                                    |                 |
| 1.求人区分等 2.事業所                                                                                                    | 情報 3.仕事內容 4.貸金・手当 5.労働時間 6.保険・年金・定年等 7.進考方法 8.青少年和                                                                                                    | 用消费報            |
| 賃金・手当登録                                                                                                    |                                                                                                    | 一時保存            |
| ※「一時保存」すると、一時保存を行ったと<br>こだし、登録内容が異なる求人区分を変更し                                                                                                    | こころから求人仮登録を再開することができます。<br>」た場合(一般→高卒等)、変更前の求人区分に関連する項目は、保存されません。                                                                                                    |                 |
| 23 と表示されている項目は、必ず入力してくださ<br>任意 と表示されている項目は、可能な範囲で入力し                                                                                                    | い、<br>べください。                                                                                                    |                 |
| しい入力方法は、「事業所・求人情報の入力方法」                                                                                                    | とご覧ください。                                                                                                    |                 |
|                                                                                                    |                                                                                                    |                 |
|                                                                                                    |                                                                                                    |                 |
|                                                                                                    |                                                                                                    |                 |
|                                                                                                    |                                                                                                    |                 |
| 壬人以能公                                                                                                    |                                                                                                    |                 |
| 貝金形態寺                                                                                                    | •                                                                                                    |                 |
|                                                                                                    |                                                                                                    |                 |
|                                                                                                    |                                                                                                    |                 |
|                                                                                                    | 「1 求人区分等」登録ページで選択した                                                                                                    | 「求人区分」(5P)ごとに、  |
|                                                                                                    | ■ 基本給(a)、定額的に支払われる手当                                                                                                    | (b)、固定残業代( c )を |
|                                                                                                    | 入力します。                                                                                                    |                 |
| •                                                                                                    |                                                                                                    |                 |
|                                                                                                    |                                                                                                    |                 |
|                                                                                                    | 当                                                                                                    |                 |
| 大字院の資金・手                                                                                                    |                                                                                                    |                 |
| 大字阮の資金・手                                                                                                    |                                                                                                    |                 |
| 大字阮の眞金・手                                                                                                    | <b>賃金形態 ⑦</b><br>●月給 ○日給 ○年俸制 ○そのf                                                                                                    | b               |
| 大子阮の貢金・手<br>賃 <b>金形</b> 態等                                                                                                    | 賃金形態 ⑦<br>●月給 ○日給 ○時給 ○年俸制 ○その<br>必須 その他の内容 全角4文字以内                                                                                                    | b               |
| 大字阮の員金・手<br>賃金形態等                                                                                                    | <b>賃金形態 ⑦</b><br>●月給 ○日給 ○時給 ○年俸制 ○その付  必須 その他の内容 全角4文字以内                                                                                                    | <u>b</u>        |
| 大字阮の員金・手<br>賃金形態等                                                                                                    | <b>賃金形態 ⑦</b><br>●月給 ○日給 ○時給 ○年俸制 ○その付 必須 その他の内容 全角4文字以内                                                                                                    | b               |
| 大子阮の員金・手<br>賃金形態等                                                                                                    | <b>賃金形態 ⑦</b><br>④月給 ○日給 ○時給 ○年俸制 ○その付  必須 その他の内容 全角4文字以内                                                                                                    | <u>b</u>        |
|                                                                                                    | <b>賃金形態 ⑦</b><br>● 月給 ○ 日給 ○ 時給 ○ 年俸制 ○ その付<br>必須 その他の内容 全角4文字以内                                                                                                    | b               |
| 大学院の資金・手<br>賃金形態等<br>該当する賃金形態                                                                                                    | 賃金形態 ②         ●月給 ○日給 ○時給 ○年俸制 ○その付         必須       その他の内容 全角4文字以内         【を選択してください。                                                                                                    | <u>b</u>        |
| 大学院の貨金・手<br>賃金形態等<br>該当する賃金形態<br>・月給 ・・・月額                                                                                                    | <b>賃金形態</b> ⑦ <ul> <li>●月給</li> <li>○日給</li> <li>○時給</li> <li>○年俸制</li> <li>○その村</li> </ul> <b>必須 その他の内容</b> 金角4文字以内             【を選択してください。             を決めて支給                                                                                                    | <u>b</u>        |
| <ul> <li>大字阮の貨金・手</li> <li>賃金形態等</li> <li>該当する賃金形態</li> <li>・月給 ···月額</li> <li>・日給 ···日額</li> </ul>                                                                                                    | <b>賃金形態</b> <sup>①</sup> ●月給 ○日給 ○時給 ○年俸制 ○その付 <b>必須</b> その他の内容 全角4文字以内             【を選択してください。             を決めて支給             を決めて、勤務日数に応じて支給                                                                                                    | <u>b</u>        |
| <ul> <li>大字院の貨金・手</li> <li>賃金形態等</li> <li>該当する賃金形態</li> <li>・月給 ···月額</li> <li>・日給 ···日額</li> <li>・時給 ···時間</li> </ul>                                                                                                    | 賃金形態 ⑦         ●月給 ○日給 ○時給 ○年俸制 ○その         ●         その他の内容 全角4文字以内         長を選択してください。         を決めて支給         を決めて、勤務日数に応じて支給         額を決めて勤務時間数に応じて支給                                                                                                    | <u>b</u>        |
| <ul> <li>大字院の賃金・手</li> <li>賃金形態等</li> <li>送当する賃金形態</li> <li>・月給 …月額</li> <li>・日給 …日額</li> <li>・時給 …時間</li> <li>・年俸制…年額</li> </ul>                                                                                                    | 「重金形態?<br>●月給 ○日給 ○時給 ○年俸制 ○その付<br>『 その他の内容 全角セン字以内<br>「 その他の内容 全角セン字以内<br>「 」 」 」 」 」 」 」 」 」 」 」 」 」 」 」 」 」 」 」                                                                                                    | <u>b</u>        |
| <b>賃金形態等 賃金形態等 賃金形態等 ⑤</b> 当 す る 賃金 形態 <b>ヶ</b> 日給 <b>ヶ</b> 日給 <b>ヶ</b> 日給 <b>ヶ</b> 日給 <b>ヶ</b> 日給 <b>ヶ</b> 日給 <b>ヶ</b> 日給 <b>ヶ</b> 日 <b>ヶ</b> 千 四 <b>ヶ</b> 千 四 <b>・</b> 子の他                                                                   | 「●月給 ○日給 ○時給 ○年俸制 ○その付 ●月給 ○日給 ○時給 ○年俸制 ○その付 ● ○月給 ○日給 ○時給 ○年俸制 ○その付 ● ○回 ● ○日給 ○日給 ○時給 ○年俸制 ○その付 ● ○回 ● ○日約 ○日約 ○日約 ○日約 ○日約 ○日約 ○日約 ○日約 ○日約 ○日約                                                                                                    | <u>b</u>        |
| 「会形態等             賃金形態等             該当する賃金形態             ・月給             ・日給             ・日給             ・日給             ・日給             ・日給             ・日給             ・日給             ・日給             ・日給             ・その他             ※月給制 | 「食金形態 ⑦ <ul> <li>●月給 ○日給 ○時給 ○年俸制 ○その</li> <li>●</li> <li>その他の内容 全角4文字以内</li> </ul> そを選択してください。            を決めて支給            を決めて支給            を決めて支給            を決めて支給            原を決めて支給            の他の内容 全角4文字以内            「大勤務日数に応じて支給            を決めて、勤務日数に応じて支給            を決めて、大都務日数に応じて支給            を決めて、人名月に配分して支給            のに明示してください。            「欠勤した場合に賃金控除がある場合は | ₫               |

| 求人区分等 > 2. 事業                        | 所情報 🔪 3. 仕事内容 🔪 4.賃金                           | 金・手当 5. 労働時間<br>6. 保険・年金・定年等 7.選考方法 8. 青少年雇用情報                  |
|--------------------------------------|------------------------------------------------|-----------------------------------------------------------------|
| 基本給()                                | a )                                            |                                                                 |
| 基本給(a)                               | <b>基本給(月額平均</b><br>半角数字<br>180000<br>基本給に固定残業代 | 9) 又は時間額 ⑦ 円 び含まれている場合、その分を抜き出し「固定残業代」欄に入力してください。               |
| ・「基本給」<br>ください)。<br>・基本給は、<br>均労働日数等 | 闌には、初任給の額を記入<br>月給制の場合にはその額を<br>から算出した月額を記入し   | 入してください(固定残業代や各種手当は含めないで<br>を、月給制以外の場合には1日の所定労働時間、月平<br>してください。 |

| 定額的に支                                                                                                    | 払われる手当(b)                                                                                                    |
|----------------------------------------------------------------------------------------------------|----------------------------------------------------------------------------------------------------|
| 定額的に支払われる手当(b) ⑦                                                                                                 | 定額的に支払われる手当(月額又は時間額換算額)1 手当名は金角6文字以内、金額は半角数子         営業       手当         30000       円         (4つまで入力可)       入力欄を追加                             |
| <ul> <li>「定額的に支払<br/>賃金をいいます。</li> <li>・定額的に支払われ<br/>われる手当等がある<br/>てください。</li> <li>・入力欄を追加する<br/>可能)。</li> </ul> | われる手当」とは、毎月の賃金支払い時に、全員に決まって支給される<br>1る手当の他に、家族手当、皆勤手当等、個人の状態・実績に応じて支払<br>5場合は、「求人条件にかかる特記事項」欄(29P)にその内容を記入し<br>5場合は、 入力欄を追加 ボタンをクリックしてください(4つまで入力 |

![](_page_14_Picture_2.jpeg)

![](_page_15_Figure_0.jpeg)

![](_page_15_Figure_1.jpeg)

| 通勤手当                 |                                                                              |
|----------------------|------------------------------------------------------------------------------|
| 通勤手当                 | ● 夫員又結 (上版のり) ○ 夫員又結 (上版なじ) ○ 一上額 ○ なじ<br>必須 月額 / 日額 金額 半角数字<br>月額 ✓ 50000 円 |
| 勤手当の有無を選<br>日あたりの上限客 | ≹択し、「実費支給(上限あり)」・「一定額」の場合は、ひと月または<br>氰・支給額を入力してください。                         |

| 賃金締切日 | 必須 | <b>賃金締切日</b><br>○固定(月末以外) ⊛固定(月末) ○その他<br>毎月 半角数字<br>日<br>その他の締切日 全角7文字以内                                                            |
|-------|----|----------------------------------------------------------------------------------------------------|
| 賃金支払日 | 必須 | <ul> <li>● 固定(月末以外) ○固定(月末) ○ その他</li> <li>支払月</li> <li>○当月 ● 翌月</li> <li>支払日 半角数字</li> <li>25 日</li> <li>その他の支払日 全角7文字以内</li> </ul> |

昇給

|    |    | <b>昇給制度の有無</b><br>◉あり ○なし        |
|----|----|----------------------------------|
|    |    | <b>昇給 (前年度実績) の有無</b><br>⊛あり ○なし |
| 早給 | 必須 | <b>金額</b> 半角数字<br>2500 円 (前年度実績) |
|    |    | <b>昇給率</b> 半角数字(小数点第二位まで)        |

### 【昇給制度の有無】

新規学卒者で最初の1年間に昇給(採用された年度の翌年度の4月1日までの昇給を含む)する制度がある場合は「あり」を選択してください。

### 【昇給(前年度実績)の有無】

前年度において新規学卒者で最初の1年間に昇給(採用された年度の翌年度の4月1日ま での昇給を含む)した実績がある場合は「あり」を選択し、ベースアップ込みの月あたりの 昇給額または昇給率を入力してください。

![](_page_17_Picture_0.jpeg)

(18)

![](_page_18_Picture_0.jpeg)

労働時間について登録する項目です。

| 1 (龙) (広喜等理)      | Nwt2    |        | 事業副書記の中               |             |        |           |  |
|-------------------|---------|--------|-----------------------|-------------|--------|-----------|--|
| ム (ホヘ/ 約券6種)      | ×90     | -2     | 99-96-771119-10082.AC |             |        |           |  |
| <u>ホーム</u> > 求人登録 |         |        |                       |             |        |           |  |
| 求人仮登録             |         |        |                       |             |        |           |  |
| 1.求人区分等           | 2.事業所情報 | 3.仕事内容 | 4.賃金・手当 5.労働時間        | 6.保険・年金・定年等 | 7.選考方法 | 8.青少年雇用情報 |  |
| 労働時間登録            |         |        |                       |             |        |           |  |

| 就業時間 |                                                                                                    |
|------|----------------------------------------------------------------------------------------------------|
| 就業時間 | 交替制 (シフト制)、フレックスタイム制、裁量労働制、変形労働時間制の有無<br>○あり @なし         交替制 (シフト制)、フレックスタイム制、裁量労働制、変形労働時間制 ②         ダ         変形労働時間制の単位 ②         文         就業時間1         9 、 芽 0 、 分 ~ 18 、 時 0 、 分         (3つまで入力羽) 入力壊を追加 |

【交替制(シフト制)、フレックスタイム制、裁量労働制、変形労働時間制の有無】 いずれかを適用している場合は「あり」を選択し、「交替制(シフト制)、フレックス タイム制、裁量労働制、変形労働時間制」欄より選択してください。

### 【変形労働時間制の単位】

変形労働時間制を採用している場合に選択してください。

### 【就業時間】

・就業時間は24時間表記で入力してください。3つまで入力できます。入力欄を追加する 場合は、 入力欄を追加 ボタンをクリックしてください。

・法定労働時間にご注意ください。必要に応じて就業規則や各種届出の内容を確認させてい ただく場合があります。

### ~交替制(シフト制)、フレックスタイム制、裁量労働制、変形労働時間制~

「交替制(シフト制)、フレックスタイム制、裁量労働制、変形労働時間制の有無」で「あり」を選択 した場合、以下の通り記載をお願いします。

### 1.交替制(シフト制)について

交替制により就業時間が異なる場合に選択し、「就業時間1」~「就業時間3」にそれぞれの就業時 間帯を入力してください。

一定期間(1週間や1ヶ月など)ごとに作成される勤務割りなどにおいて労働時間が確定されるよう な場合は、「補足事項」欄(28P)にシフト作成・変更の手続き・ルール、労働日、労働時間などの設 定に関する基本的な考え方を具体的に入力してください。

### 2.フレックスタイム制について

「就業時間1」に標準となる一日の就業時間を記入し、「補足事項」欄にフレキシブルタイム・コア タイムの就業時間帯を記入してください。

### 3.裁量労働制について

特に指定がなければ「就業時間1」に記入する必要はありませんが「補足事項」欄に詳細を記入して ください。

例:「裁量労働制(○○業務型)により、出退社の時刻は自由であり、○時間勤務したものとみなす」 ※「就業時間1」に記入する場合は、実態・目安であることを「補足事項」欄に明示してください。

### 4.変形労働時間制について

特に指定がなければ「就業時間1」に記入する必要はありませんが、「補足事項」欄に具体的に記入 してください。

例:「変形労働制により始業は●時~●時、終業は●時~●時とし、シフト制で決定する」(一ヶ月単位の場合)

| ~   ~ [ ~ ] ~ ] | 1±0,1 |                                                    |  |
|-----------------|-------|----------------------------------------------------|--|
|                 |       | 時間外労働の有無 ⑦                                         |  |
|                 |       | ●あり ○なし                                            |  |
|                 |       |                                                    |  |
|                 |       | 月平均 半角数字                                           |  |
|                 |       | 10 時間                                              |  |
| 間外労働            | 必須    | 36協定における特別各項の有無 ⑦                                  |  |
|                 |       | ○あり ●なし                                            |  |
|                 |       |                                                    |  |
|                 |       | 特別な事情・期間寺(2) 全角60文字以内<br>出力帳票に合わせて縦2行、横30文字で編集します。 |  |
|                 |       |                                                    |  |
|                 |       |                                                    |  |

・時間外労働を行わせる場合には、過半数労働組合等との労働基準法第36条に基づく時間 外及び休日労働に関する労使協定(36協定)の締結、労働基準監督署への届出が必要です。 ・時間外労働「あり」の場合は、月平均残業時間数を記入して下さい。

 事業場外労働のみなし労働時間制の場合であって、所定労働時間を超えるみなし時間を設 定している場合、その時間数を記入して下さい。

### 【36協定における特別条項の有無】

特別条項付きの36協定を締結している場合は「あり」を選択し、「特別な事情・期間 等」に特別な事情や延長時間などについて具体的に記入してください。

例:「〇〇のとき(特別な事情)は、1日〇時間まで、〇回を限度として1ヶ月〇時間まで、 年に○時間できる」

![](_page_20_Picture_0.jpeg)

# 休日等・年次有給休暇・年間休日数

| 休日等                                                                                               | 休日 ②         1つ出上選択してください。         □月曜日 ○火曜日 ○水曜日 ○木曜日 ○金曜日 ◎土曜日 ◎日曜日 ◎祝日 ◎その他         週休二日制         ●毎週 ○その他 ○なし         その他 (任意) 全角100文字以内         出力帳票に合わせて総対示、横15文字に編員します。         「休日 や「違本日朝」において そやめ他 を選択した場合、その内容を入力してください。         「葉末年給 (12/29~1/8)<br>夏季休暇 (7月~9月に3日間))<br>誕生日休暇 (年18)         ●毎日、結婚・ 胃児舎加など) |
|---------------------------------------------------------------------------------------------------|----------------------------------------------------------------------------------------------------|
| 年次有給休暇                                                                                            | 入社時の年次有給休暇日数 半角数字         0         日         任意         6ヶ月経過後の年次有給休暇日数 ?         半角数字         10                                                                                                    |
| 年間休日数                                                                                             | 半角数字<br><u> 必須</u> 127 日                                                                                                    |
|                                                                                                   | 前へ戻る 次へ進む                                                                                                    |
| 【休日】<br>「その他」を選択し<br>(年末年始休暇や夏<br>【週休二日制】<br>・毎週:完全週休二日<br>・その他:それ以外の<br>・なし:週休二日制を<br>「その他」を選択した | た場合「その他(任意)」欄にその内容を入力してください。<br>季休暇など)<br>3制を実施している場合<br>D形態で週休二日制を実施している場合<br>を実施していない場合<br>こ場合「その他(任意)」欄にその内容を入力してください。                                                                                                    |
| 【年次有給休暇】 【<br>事業所の規定に沿っ                                                                           | 年間休日数】<br>て入力してください。                                                                                                    |
| このページの入力が終                                                                                        | わったら、 次へ進む ボタンをクリックしてください。                                                                                                    |

![](_page_21_Picture_0.jpeg)

保険・年金・定年等について登録する項目です。

| ork Internet Ser | vice<br>ソターネットサー       | -EZ                    |                      |                       |                 |             |        |           |     |
|------------------|------------------------|------------------------|----------------------|-----------------------|-----------------|-------------|--------|-----------|-----|
| ム (求人/応          | 慕管理)                   |                        |                      | 事券                    | 師情報設定           |             |        |           |     |
| <u>木-ム</u> > 求   | 《人登録                   |                        |                      |                       |                 |             |        |           |     |
| 求人仍              | 登録                     |                        |                      |                       |                 |             |        |           |     |
|                  | 1.求人区分等                | 2.事業所情報                | 3.仕事内容               | 4.賃金・手当               | 5.労働時間          | 6.保険・年金・定年等 | 7.選考方法 | 8.青少年雇用情報 |     |
| 保険・              | 年金・定                   | 年等登録                   |                      |                       |                 |             |        |           | 一時保 |
| ※「一時保存<br>ただし、登録 | 字」すると、一時保<br>緑内容が異なる求人 | 存を行ったところか<br>区分を変更した場合 | いら求人仮登録を<br>合(一般→高卒等 | 再開することができ<br>、変更前の求人区 | ます。<br>分に関連する項I | 目は、保存されません。 |        |           |     |
| 今回募集する層          | 用形態に適用される条件            | を入力してください。             |                      |                       |                 |             |        |           |     |
| 2014 C 我示        | されている項目は、必す            | 入力してくたさい。              |                      |                       |                 |             |        |           |     |
| 仕京 こ衣示           | されている項目は、可能            | は範囲で入力してくたる            | 2016                 |                       |                 |             |        |           |     |

![](_page_21_Figure_3.jpeg)

・事業所登録情報と条件が同じ場合は「同じ」を選択してください。

・事業所登録情報と条件が異なる場合は「異なる」を選択し、今回の求人条件に沿った条件 を選択してください。

![](_page_22_Picture_0.jpeg)

- ・事業所登録情報と条件が同じ場合は「同じ」を選択してください。
- ・事業所登録情報と条件が異なる場合は「異なる」を選択し、今回の求人条件に沿った条件 を選択してください。

| 入居可能住                          |                                                                  |
|--------------------------------|------------------------------------------------------------------|
| 入居可能住宅                         | 任意 ●あり [ ■単身用あり □世帯用あり ] ○なし ○未選択                                |
| <ul> <li>・入居可能住宅の有無</li> </ul> | を選択してください。「あり」の場合は、該当する項目(単身用あり、                                 |
| ・利用条件や宿舎費用<br>にかかる特記事項」相       | も選択してくたさい。<br>などの詳細、空きが出れば利用可能な住宅がある場合等は「求人条件<br>(28P)に記入してください。 |

| 就業規則         |                                                 |
|--------------|-------------------------------------------------|
| 就業規則         | フルタイムに適用される就業規則の有無 バートタイムに適用される就業規則の有無<br>あり あり |
|              | 前へ戻る 次へ進む                                       |
| 事業所登録情報に設定する | 登録した内容が自動で反映されます。<br>ある場合は、事業所登録情報を変更してください。    |
| このページの入力が    | 終わったら、 次へ進む ボタンをクリックしてください。                     |

![](_page_23_Picture_0.jpeg)

|     |             | 6. 味陕·牛亚·上牛夺 7. 患考方法 8. 再少牛准用用¥                                                                                                    |
|-----|-------------|----------------------------------------------------------------------------------------------------|
| 説明会 | J           |                                                                                                    |
| 説明会 | <i>83</i> 9 | 説明会開催有無<br>● あり ● なし<br>説明会開催日時 半角数字<br>2023 年 6 ↓ 月 4 ↓ 日 曲<br>10 ↓ 時 0 ↓ 分<br>説明会開催場所 全角28文字以内<br>出力概率に合わせて紙2行、様14文字で編集します。<br>東京本社(所在地と同じ) |
|     |             | (3つまで入力可) 入力機を追加                                                                                                    |

| 深步方法                                           | 選考方法<br>1つ以上選択してください。<br>□書類選考 ■面接 ■適性検査 ■その他                                                                 |
|------------------------------------------------|----------------------------------------------------------------------------------------------------|
| 選考方法について                                       | ◎須                                                                                                    |
|                                                | 全て選択 全て解除                                                                                                    |
|                                                |                                                                                                    |
|                                                |                                                                                                    |
| 「選考方法」の「<br>項」欄(28P)に<br>入力してください。             | その他」や「学科試験」の「その他」を選択した場合は、詳細を「補足<br>記入してください。また、適性検査の具体的な検査名も「補足事項」欄<br>。                                     |
| 「選考方法」の「<br>項」欄(28P)に<br>入力してください。<br>※面接や選考試験 | その他」や「学科試験」の「その他」を選択した場合は、詳細を「補足<br>記入してください。また、適性検査の具体的な検査名も「補足事項」欄<br>。<br>を複数回実施する場合は、「補足事項」欄に選考の流れを入力してくだ |

| 選考日 | 任意 | ~   | 月 | ~   | B  |      |  |
|-----|----|-----|---|-----|----|------|--|
|     |    | 6 🗸 | 月 | 1 🗸 | ΒĻ | 以降随時 |  |
|     |    |     |   |     |    |      |  |
|     |    |     |   |     |    |      |  |

![](_page_25_Figure_0.jpeg)

応募書類は重要な個人情報ですので、応募者に返却してください。「求人者の責任にて廃 棄」を選択する場合にも、焼却・裁断・溶解処理等により個人情報を読みとることができ ない形での廃棄を徹底してください。

|                               |                                     | 課係名、役職名 全角48文字以内<br>出力視票に合わせて縦2行、横24文字で編集します。                              |
|-------------------------------|-------------------------------------|----------------------------------------------------------------------------|
|                               |                                     | <b>担当者 (任意) ⑦</b> 金角26文字以内                                                 |
|                               |                                     | <b>担当者 (カタカナ) (任意)</b> 金角52文字以内                                            |
|                               |                                     |                                                                            |
|                               |                                     | <ul> <li>事業所登録情報と電話番号</li> <li>● 同じ ○ 異なる</li> <li>99-9999-9876</li> </ul> |
| 担当者                           | 必須                                  | 電話番号 半角数字 内線(任意) 半角英数字記号                                                   |
|                               |                                     | <b>事業所登録情報とFAX番号が</b> 事業所登録FAX番号<br>● 同じ、○ 聞たろ、99-9099-9870                |
|                               |                                     | <ul> <li>■ 常告 (任意)</li> <li>□ 電話番号に同じ</li> </ul>                           |
|                               |                                     | 半角数字                                                                       |
|                               |                                     | メールアドレス (任意) 半角英数字記号56文字以内                                                 |
|                               |                                     | メールアドレス (確認用) 半角英数字記号56文字以内                                                |
|                               |                                     | 個人のメールアドレス、携帯電話のメールアドレスはできる限り避けてください。                                      |
| ・採用、選考業<br>ドレス等を入力<br>・連絡先電話番 | 勝を担当<br>っしてくだ<br>時は、平<br><b>日実績</b> | する方の所属課係名と役職名、氏名、連絡先電話番号、 E メールア<br>さい。<br>日の日中に連絡が取れる電話番号を入力してください。       |
| 小国人雇用                         |                                     |                                                                            |

4.賃金・手当 > 5. 労働時

年金・定年等 🦻 7.選考方法

8. 青少年雇用情報

# 補足事項・求人条件にかかる特記事項

| 補足事項 ⑦         |                                                                                                  |
|----------------|--------------------------------------------------------------------------------------------------|
| 求人条件にかかる特記事項 ⑦ | 金角300次学以内<br>出力培園に合わせて縦10行、横30文字で補風します。<br>・手当は他に以下のものがあります。<br>資格手当:当社の定める資格の体有者に対し、1万円支給<br>任意 |

各項目に入力しきれなかった内容や補足等を入力してください。 なお、ハローワークが情報を追加する場合がありますので、あらかじめご了承下さい。

主な入力事項(他の事項も入力可)

- ・入社日・・・4月1日以外の場合の入社日
- ・雇用期間・・・雇用期間の定めがある場合の、更新の際の具体的な更新条件、通算契約期間または更新回数の上限 (設けている場合)等
- ・試用期間・・・試用期間がある場合の期間、試用期間中の労働条件の変更がある場合の労働条件
- ・就業場所・・・求人申し込み時に就業場所が特定できない場合、就業場所の決定方法や時期
- ・転勤の可能性・・・転勤の可能性がある場合の転勤の範囲
- ・賃金形態・・・月給制の場合で欠勤時に賃金控除がある場合、控除の内容

・就業時間・・・交替制(シフト制)、フレックスタイム制、裁量労働時間制、変形労働時間制を採用する場合の詳細

・選考方法・・・「選考方法」の「その他」や「学科試験」の「その他」を選択した場合の詳細、適性検査の具体的な 検査名、選考を複数回実施する場合等の選考の流れ

・手当…個人の状態・実績によって支払われる手当がある場合の詳細

・入居可能住宅・・・入居可能住宅がある場合、利用条件や宿舎費用等の詳細、空きが出れば利用可能な住宅がある等の条件

# <complex-block>

![](_page_28_Picture_0.jpeg)

8. 青少年雇用情報

8 青少年雇用情報

青少年雇用情報について登録する項目です。

| ム(氷人/心鼻官理)        | אשל        |        | 事業所情報設       | 定              |          |          |  |
|-------------------|------------|--------|--------------|----------------|----------|----------|--|
| <u>ホーム</u> > 求人登録 |            |        |              |                |          |          |  |
| 求人仮登録             |            |        |              |                |          |          |  |
| 1.求人区             | 计等 2.事業所情報 | 3.仕事内容 | 4.賃金・手当 5.労f | 時間 6.保険・年金・定年等 | 7.選考方法 8 | .青少年雇用情報 |  |

※「最後の登録情報の励み込み」パタンダンリッジすると、最後にハローンークル受理した何しなが、高や水入ノ入や等水入」の青少年雇用情報を読み込むことかできょす(彼登録状態のものは友味されません)。 その際、入力速中の情報は読み込んだ情報に上書きされますのでご注意ください。 ※「一時保存」すると、一時保存を行ったところから求人仮登録を再開することができます。 ただし、登録内容が異なる求人区分を変更した場合(一般一番卒等)、変更前の求人区分に関連する項目は、保存されません。

と表示されている項目は、必ず入力してください。 [任整] と表示されている項目は、可能な範囲で入力してください。 詳しい入力方法は、「<u>毎番所・求人情報の入力方法</u>」をご覧ください。

![](_page_28_Figure_6.jpeg)

| 募集・採用に関す                                                   | る情報                                                   |
|------------------------------------------------------------|-------------------------------------------------------|
| 全業の職場情報                                                    |                                                       |
| <b>新卒者等採用者数 ⑦</b> 半角数字                                     | (                                                     |
| <ul> <li>令和 → 3 年度 10 人</li> <li>令和 → 4 年度 11 人</li> </ul> | 【新卒者等の採用者数/離職者数】<br>・新卒者のほか、新卒者と同じ採用枠で採用した既容          |
| ◆和 ▼ 5 年度 9 人                                              | など、新卒者と同等の処遇を行うものを含みます。直                              |
| <b>新卒者等離職者数</b> 半角数子                                       | を入力してください。                                            |
| 令和3年度1人                                                    | ・ 離職者数は、 各年度の採用者数のうち、 3 年度間に<br>はろ離職者数を記入してください。      |
| 令和4年度2人                                                    |                                                       |
| 令和5 <b>年度</b> 4 人                                          | ×                                                     |
| 男性新卒者等採用者数 半角数子                                            | 「平均継続勤務在数】                                            |
| 令和 3 年度 6 人                                                | 労働者ごとの雇い入れられてから入力日の時点まで                               |
| 令和4年度7人                                                    | 勤続した年数を合計した値を、労働者数で割って算                               |
| 令和 5 年度 5 人                                                | しまり。                                                  |
| <b>女性新卒者等採用者数</b> 半角数字                                     |                                                       |
| 令和 3 年度 4 人                                                | / 「〈〈///)」(〈〈//)」(〈〈//))                              |
| 令和4年度4人                                                    | 若者雇用促進法に基づく青少年雇用情報の項目では                               |
| 令和5年度4人                                                    | りませんが、参考値として、入力日時点での平均年間                              |
| 平均継続勤務年数 ⑦ 半角数字 (小数点第一位まで)                                 | も可能な限り入力してください。                                       |
| 18.5 年                                                     | ーキジョボョが中政区Oキジーのは、 争耒牛及木 時只<br>事業年度当初等、入力日直近の数値としても構いま |
| 従業員の平均年齢 ⑦ 半角数字 (小数点第一位まで)                                 | h.                                                    |
| 41.7 艘                                                     |                                                       |

![](_page_29_Picture_1.jpeg)

- 2.賃金・手当 🔰 5

🗟・定年等 > 7.選考

8. 青少年雇用情報

# 職業能力の開発及び向上に関する取組の実施状況

研修の有無⑦

●あり ○なし ○未選択

研修内容 全角63文字以内 出力帳票に合わせて縦2行、横32文字で編集します。

新入社員研修(入社後2週間)※その後現場OJTあり(半年間)、 英語講習(通信制)、簿記検定講座(社外講習)、管理職研修

自己啓発支援の有無 ⑦

●あり ○なし ○未選択

自己啓発支援内容 全角60文字以内 出力帳票に合わせて縦2行、横30文字で編集します。

職務に資するものとして会社が認めた資格について取得費用の金額補 信 【研修の有無及びその内容】

具体的な対象者、内容を示してください。全ての研修の内容を書き切れない場合は、主な研修の内容のみ入力してください。

### 【自己啓発支援の有無及びその内容】

教育訓練休暇制度、教育訓練短時間勤務制度がある場合は、 その情報を含めて入力してください。他には、配置等についての配慮、始終業時刻の変更、資格取得の費用補助等も この欄に入力してください。

### メンター制度の有無 ⑦

●あり ○なし ○未選択

### 【メンター制度の有無】

メンター制度とは、新たに雇い入れた新規学卒者等からの 職業能力の開発及び向上その他の職業生活に関する相談に 応じ、並びに必要な助言その他の援助を行う者を当該新規 学卒者等に割り当てる制度のことです。

### **キャリアコンサルティング制度の有無 ⑦** ●あり ○なし ○未選択

キャリアコンサルティング制度内容 全角60文字以内 出力帳票に合わせて縦2行、横30文字で編集します。

入社直後、入社3年目等の節目に人事担当者によるキャリア等に関す る相談を実施

### 社内検定等の制度の有無?

●あり ○なし ○未選択

社内検定等の制度内容 全角60文字以内 出力帳票に合わせて縦2行、横30文字で編集します。

霞ヶ関電子興業社内検定

# 【キャリアコンサルティング(※1)制度の有無及びその内容】

セルフ・キャリアドック(※2)を実施している場合は、 その情報を含めて入力してください。

キャリアコンサルティングを実施する者が企業に雇用されているかどうか、また資格の有無は問いませんが、企業内の仕組みとしてキャリアコンサルティングが実施されていることが必要です。

### 【社内検定等の制度の有無及びその内容】

労働者に対し、企業が実施する職業に必要な知識・技能に 関する検定制度の有無、内容を入力してください。自ら実 施する社内検定のほか、業界団体が実施する検定を活用す る場合も含みます。

### (※1) キャリアコンサルティング

労働者の職業の選択、職業生活設計または職業能力の開発や向上に関する相談に応じ、助言や指導を行う。

### (※2) セルフ・キャリアドック

労働者が自らのキャリアや身に付けるべき知識・能力等を確認することを通じて主体的なキャリア形成を行う ことを支援するため、年齢、就業年数、役職等の節目において定期的にキャリアコンサルティングを受ける機会を 設定する仕組み。

職場への定着の促進に関する取組の実施状況 前事業年度の月平均所定外労働時間(?)半角数字(小数点第一位まで) 【前事業年度の月平均所定外労働時間・有給休暇の平均取得日数】 時間 15.5 小数点第2位を切り捨て、小数点第1位まで記入してください。 (算出方法は下記をご参照ください。) 前事業年度の有給休暇の平均取得日数⑦半角数字(小数点第一位まで) 10.7 日 【前事業年度の育児休業取得者数/出産者数】 ・育児休業取得者数及び出産者数について、いずれも記載してくだ 前事業年度の育児休業取得者数 ⑦ 半角数字 さい。 女性 男性

する情報としてください。

該当します。

・男性については、配偶者の出産者数を記載してください。

求人区分に関わらず、企業全体に雇用される全ての労働者に関

※「管理的地位にある者」とは、原則としていわゆる課長級以上が

【役員及び管理的地位にある者に占める女性の割合】

8. 青少年雇用情報

![](_page_31_Figure_1.jpeg)

※正社員以外の情報は、期間雇用者やパート、短時間労働者等、いわゆる正社員以外の直接雇用の労働者全てに 関する情報としてください。

9

女性

人

12 人

22.1 %

前事業年度の出産者数 半角数字

2 人

男性の配偶者

10 人

女性の役員割合 女性の管理職割合? 半角数字(小数点第一位まで

30.5 %

|                                                               | 446772V03                                                                                                    |
|---------------------------------------------------------------|----------------------------------------------------------------------------------------------------|
| 区分毎の情報                                                        | 11年20月1日<br>- 11日2月1日<br>- 11日2月11日<br>- 11日2月11日<br>- 11日2月11日<br>- 11日2月11日<br>- 11日2月11日<br>- 11日2月11日<br>- 11日2月11日<br>- 11日2月11日<br>- 11日2月11日<br>- 11日2月11日<br>- 11日2月11日<br>- 11日111日<br>- 11日1111<br>- 11日111111<br>- 11日11111<br>- 11日11111<br>- 11日11111<br>- 111111<br>- 1111 |
|                                                               | 新辛看發掘用者数 ⑦ ≠角∞字                                                                                                    |
|                                                               | 令和 🗸 3 年変 4 人                                                                                                    |
|                                                               | 金和 → 4 年度 3 人                                                                                                    |
|                                                               |                                                                                                    |
|                                                               | 新辛普等減損者数 半月前子                                                                                                    |
|                                                               |                                                                                                    |
|                                                               |                                                                                                    |
|                                                               | 依天人原名表示                                                                                                    |
|                                                               | 前へ戻る。                                                                                                    |
|                                                               |                                                                                                    |
| 【区分毎の情報                                                       |                                                                                                    |
| ふぞろみの住む                                                       | 20はか、氷人中込みを行っている採用区方(例:総合職/一般                                                                                                    |
| 企業全体の情報<br>職)、学歴別(                                            | 大卒/高卒)や事業所別、職種別などの情報についても、追加情                                                                                                    |
| 企業全体の情報<br>職)、学歴別(<br>報として極力入                                 | 大卒/高卒)や事業所別、職種別などの情報についても、追加情<br>カしてください。                                                                                                    |
| 企業全体の情報<br>職)、学歴別(<br>報として極力入<br>※追加の情報に                      | 大卒/高卒)や事業所別、職種別などの情報についても、追加情<br>カしてください。<br>ついては、 貴社の任意の区分の情報で構いません。                                                                                                    |
| 企業全体の情報<br>職)、学歴別(<br>報として極カ入<br>※追加の情報に                      | 大卒/高卒)や事業所別、職種別などの情報についても、追加情<br>カしてください。<br>ついては、 貴社の任意の区分の情報で構いません。                                                                                                    |
| 企業全体の情報<br>職)、学歴別(<br>報として極力入<br>※追加の情報に                      | 大卒/高卒)や事業所別、職種別などの情報についても、追加情<br>力してください。<br>ついては、 貴社の任意の区分の情報で構いません。                                                                                                    |
| 企業全体の情報<br>職)、学歴別(<br>報として極力入<br>※追加の情報に<br>【仮求人票の表<br>入力した内容 | 大卒/高卒)や事業所別、職種別などの情報についても、追加情<br>カしてください。<br>ついては、 貴社の任意の区分の情報で構いません。<br><b>示】</b><br>で求人票イメージを表示します。                                                                                                    |

### ※完了ボタンを押した後、「求人仮登録完了」の画面が出たらお申し込み完了です! 入力された情報は、ハローワークにおいて求人内容を確認したうえで受理・公開します。

※初めて求人者マイページからお申し込みいただいた場合等、一定の場合に、ハローワーク 職員が電話、事業所訪問等により申込内容を確認させていただきます。

※求人者マイページの利用方法については、ここまでの内容のほか、「ハローワークインターネット サービス」「事業主の方へのサービスのご案内」「求人者マイページ利用者マニュアル」、「求人者マ イページ操作ガイドブック」をご覧ください。

【ハローワークインターネットサービス及びマイページに関するお問い合わせ(ヘルプデスク)】 ハローワークインターネットサービスのマイページの操作方法に関するお問い合わせは、以下の連絡先でお受け しております。 電話番号:0570-077450 受付日時:月曜〜金曜9:30~18:00 (年末年始 (12/29~1/3) 、祝日除く) ※ナビダイヤルのため、通話料がかかります ※お客様がご利用の電話回線によっては、接続できない場合があります

![](_page_32_Picture_5.jpeg)

厚生労働省・都道府県労働局・ハローワーク